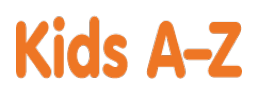

Your child has access to award-winning digital resources through Kids A-Z, Learning A-Z's website created for students. After your child logs in, each website your child's teacher has subscribed to is shown. Your child can work on assignments or select other resources for reading and writing practice.

### Website Resources for Your Student

Raz-Kids

eBooks and eQuizzes at just-right reading levels (In English and Spanish)\*

#### \* Access resources on mobile devices by downloading the Kids A-Z app from the app store. Data rates may apply.

#### Kids A-Z Login Instructions

Step 1: Go to www.kidsa-z.com

Step 2: Enter or choose the teacher's username, kennedykindergarten

Step 3: Your child finds his or her username on the class chart,

Step 4: Your child enters his or her password,

# How to Register for and Receive Progress Reports

If you would like to receive activity and progress reports for your child and send him or her messages, you can register for parent access from your child's teacher. Once the teacher approves access, you can view reports and send your child messages by clicking on the parent link at the top of the screen at www.kidsa-z.com. Here are the three options for requesting access:

- After your child logs in, click on the green parent button at the top right of the screen and enter your email address.
- Send your email address(es) to your child's teacher at kennedyk@fairhaven.edu
- Clip and fill out the form below and return it to your child's teacher.

\_\_\_\_\_

TEACHER NAME: kennedykindergarten

STUDENT NAME: Addie Maguire

PARENT E-MAIL ADDRESS(ES):\_

SIGNATURE: \_

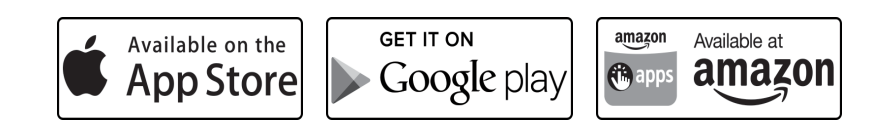

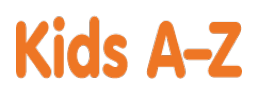

Your child has access to award-winning digital resources through Kids A-Z, Learning A-Z's website created for students. After your child logs in, each website your child's teacher has subscribed to is shown. Your child can work on assignments or select other resources for reading and writing practice.

#### Website Resources for Your Student

Raz-Kids

eBooks and eQuizzes at just-right reading levels (In English and Spanish)\*

#### \* Access resources on mobile devices by downloading the Kids A-Z app from the app store. Data rates may apply.

### Kids A-Z Login Instructions

Step 1: Go to www.kidsa-z.com

Step 2: Enter or choose the teacher's username, kennedykindergarten

Step 3: Your child finds his or her username on the class chart,

Step 4: Your child enters his or her password,

# How to Register for and Receive Progress Reports

If you would like to receive activity and progress reports for your child and send him or her messages, you can register for parent access from your child's teacher. Once the teacher approves access, you can view reports and send your child messages by clicking on the parent link at the top of the screen at www.kidsa-z.com. Here are the three options for requesting access:

- After your child logs in, click on the green parent button at the top right of the screen and enter your email address.
- Send your email address(es) to your child's teacher at kennedyk@fairhaven.edu
- Clip and fill out the form below and return it to your child's teacher.

\_\_\_\_\_

TEACHER NAME: kennedykindergarten

STUDENT NAME: Aidan Raffensperger

PARENT E-MAIL ADDRESS(ES):\_\_\_

SIGNATURE: \_

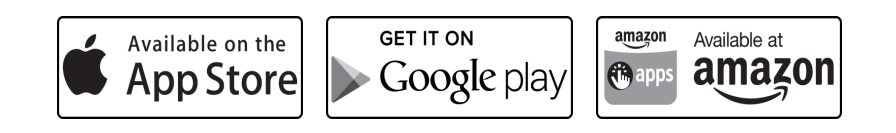

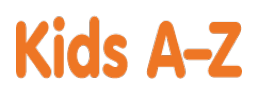

Your child has access to award-winning digital resources through Kids A-Z, Learning A-Z's website created for students. After your child logs in, each website your child's teacher has subscribed to is shown. Your child can work on assignments or select other resources for reading and writing practice.

#### Website Resources for Your Student

Raz-Kids

eBooks and eQuizzes at just-right reading levels (In English and Spanish)\*

#### \* Access resources on mobile devices by downloading the Kids A-Z app from the app store. Data rates may apply.

#### Kids A-Z Login Instructions

Step 1: Go to www.kidsa-z.com

Step 2: Enter or choose the teacher's username, kennedykindergarten

Step 3: Your child finds his or her username on the class chart,

Step 4: Your child enters his or her password,

### How to Register for and Receive Progress Reports

If you would like to receive activity and progress reports for your child and send him or her messages, you can register for parent access from your child's teacher. Once the teacher approves access, you can view reports and send your child messages by clicking on the parent link at the top of the screen at www.kidsa-z.com. Here are the three options for requesting access:

- After your child logs in, click on the green parent button at the top right of the screen and enter your email address.
- Send your email address(es) to your child's teacher at kennedyk@fairhaven.edu
- Clip and fill out the form below and return it to your child's teacher.

\_\_\_\_\_

TEACHER NAME: kennedykindergarten

STUDENT NAME: Alex Arhanic

PARENT E-MAIL ADDRESS(ES):

SIGNATURE: \_

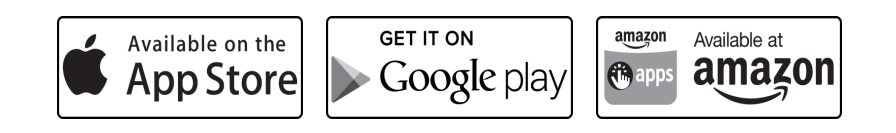

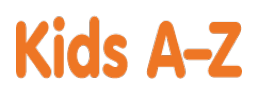

Your child has access to award-winning digital resources through Kids A-Z, Learning A-Z's website created for students. After your child logs in, each website your child's teacher has subscribed to is shown. Your child can work on assignments or select other resources for reading and writing practice.

### Website Resources for Your Student

Raz-Kids

eBooks and eQuizzes at just-right reading levels (In English and Spanish)\*

#### \* Access resources on mobile devices by downloading the Kids A-Z app from the app store. Data rates may apply.

#### Kids A-Z Login Instructions

Step 1: Go to www.kidsa-z.com

Step 2: Enter or choose the teacher's username, kennedykindergarten

Step 3: Your child finds his or her username on the class chart,

Step 4: Your child enters his or her password,

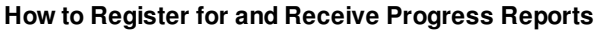

If you would like to receive activity and progress reports for your child and send him or her messages, you can register for parent access from your child's teacher. Once the teacher approves access, you can view reports and send your child messages by clicking on the parent link at the top of the screen at www.kidsa-z.com. Here are the three options for requesting access:

- After your child logs in, click on the green parent button at the top right of the screen and enter your email address.
- Send your email address(es) to your child's teacher at kennedyk@fairhaven.edu
- Clip and fill out the form below and return it to your child's teacher.

\_\_\_\_\_

TEACHER NAME: kennedykindergarten

STUDENT NAME: Cece Foster

PARENT E-MAIL ADDRESS(ES):\_\_\_

SIGNATURE: \_

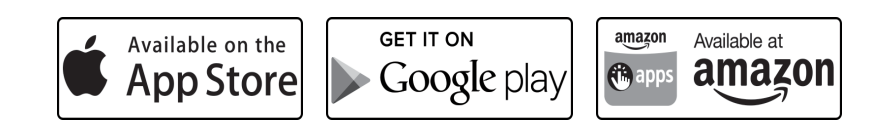

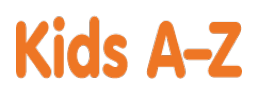

Your child has access to award-winning digital resources through Kids A-Z, Learning A-Z's website created for students. After your child logs in, each website your child's teacher has subscribed to is shown. Your child can work on assignments or select other resources for reading and writing practice.

### Website Resources for Your Student

Raz-Kids

eBooks and eQuizzes at just-right reading levels (In English and Spanish)\*

#### \* Access resources on mobile devices by downloading the Kids A-Z app from the app store. Data rates may apply.

### Kids A-Z Login Instructions

Step 1: Go to www.kidsa-z.com

Step 2: Enter or choose the teacher's username, kennedykindergarten

Step 3: Your child finds his or her username on the class chart,

Step 4: Your child enters his or her password,

# How to Register for and Receive Progress Reports

If you would like to receive activity and progress reports for your child and send him or her messages, you can register for parent access from your child's teacher. Once the teacher approves access, you can view reports and send your child messages by clicking on the parent link at the top of the screen at www.kidsa-z.com. Here are the three options for requesting access:

- After your child logs in, click on the green parent button at the top right of the screen and enter your email address.
- Send your email address(es) to your child's teacher at kennedyk@fairhaven.edu
- Clip and fill out the form below and return it to your child's teacher.

\_\_\_\_\_

TEACHER NAME: kennedykindergarten

STUDENT NAME: Charlie Estep

PARENT E-MAIL ADDRESS(ES):\_\_\_

SIGNATURE: \_

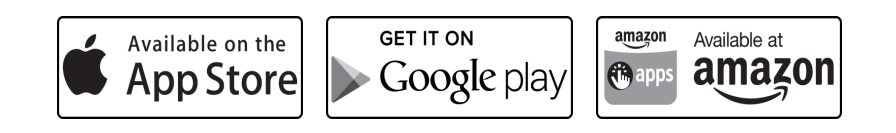

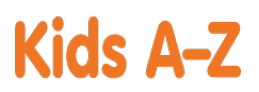

Your child has access to award-winning digital resources through Kids A-Z, Learning A-Z's website created for students. After your child logs in, each website your child's teacher has subscribed to is shown. Your child can work on assignments or select other resources for reading and writing practice.

### Website Resources for Your Student

Raz-Kids

eBooks and eQuizzes at just-right reading levels (In English and Spanish)\*

#### \* Access resources on mobile devices by downloading the Kids A-Z app from the app store. Data rates may apply.

#### Kids A-Z Login Instructions

Step 1: Go to www.kidsa-z.com

Step 2: Enter or choose the teacher's username, kennedykindergarten

Step 3: Your child finds his or her username on the class chart,

Step 4: Your child enters his or her password,

# How to Register for and Receive Progress Reports

If you would like to receive activity and progress reports for your child and send him or her messages, you can register for parent access from your child's teacher. Once the teacher approves access, you can view reports and send your child messages by clicking on the parent link at the top of the screen at www.kidsa-z.com. Here are the three options for requesting access:

- After your child logs in, click on the green parent button at the top right of the screen and enter your email address.
- Send your email address(es) to your child's teacher at kennedyk@fairhaven.edu
- Clip and fill out the form below and return it to your child's teacher.

\_\_\_\_\_

TEACHER NAME: kennedykindergarten

STUDENT NAME: Dashiell Freund

PARENT E-MAIL ADDRESS(ES):\_\_

SIGNATURE: \_

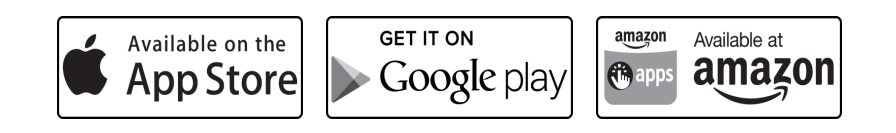

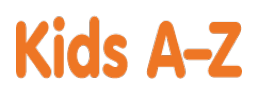

Your child has access to award-winning digital resources through Kids A-Z, Learning A-Z's website created for students. After your child logs in, each website your child's teacher has subscribed to is shown. Your child can work on assignments or select other resources for reading and writing practice.

### Website Resources for Your Student

Raz-Kids

eBooks and eQuizzes at just-right reading levels (In English and Spanish)\*

#### \* Access resources on mobile devices by downloading the Kids A-Z app from the app store. Data rates may apply.

#### Kids A-Z Login Instructions

Step 1: Go to www.kidsa-z.com

Step 2: Enter or choose the teacher's username, kennedykindergarten

Step 3: Your child finds his or her username on the class chart,

Step 4: Your child enters his or her password,

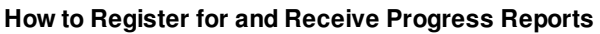

If you would like to receive activity and progress reports for your child and send him or her messages, you can register for parent access from your child's teacher. Once the teacher approves access, you can view reports and send your child messages by clicking on the parent link at the top of the screen at www.kidsa-z.com. Here are the three options for requesting access:

- After your child logs in, click on the green parent button at the top right of the screen and enter your email address.
- Send your email address(es) to your child's teacher at kennedyk@fairhaven.edu
- Clip and fill out the form below and return it to your child's teacher.

\_\_\_\_\_

TEACHER NAME: kennedykindergarten

STUDENT NAME: George Bennett

PARENT E-MAIL ADDRESS(ES):\_\_

SIGNATURE: \_

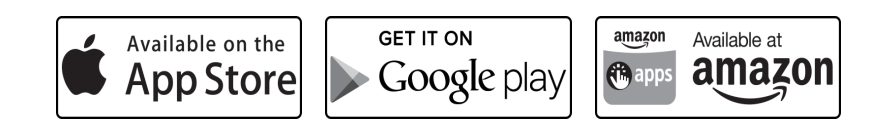

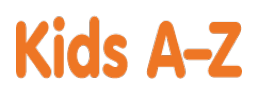

Your child has access to award-winning digital resources through Kids A-Z, Learning A-Z's website created for students. After your child logs in, each website your child's teacher has subscribed to is shown. Your child can work on assignments or select other resources for reading and writing practice.

### Website Resources for Your Student

Raz-Kids

eBooks and eQuizzes at just-right reading levels (In English and Spanish)\*

#### \* Access resources on mobile devices by downloading the Kids A-Z app from the app store. Data rates may apply.

#### **Kids A-Z Login Instructions**

Step 1: Go to www.kidsa-z.com

Step 2: Enter or choose the teacher's username, kennedykindergarten

Step 3: Your child finds his or her username on the class chart,

Step 4: Your child enters his or her password,

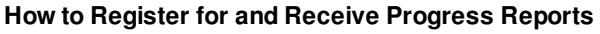

If you would like to receive activity and progress reports for your child and send him or her messages, you can register for parent access from your child's teacher. Once the teacher approves access, you can view reports and send your child messages by clicking on the parent link at the top of the screen at www.kidsa-z.com. Here are the three options for requesting access:

- After your child logs in, click on the green parent button at the top right of the screen and enter your email address.
- Send your email address(es) to your child's teacher at kennedyk@fairhaven.edu
- Clip and fill out the form below and return it to your child's teacher.

\_\_\_\_\_

TEACHER NAME: kennedykindergarten

STUDENT NAME: Harlow James

PARENT E-MAIL ADDRESS(ES):\_\_

SIGNATURE: \_

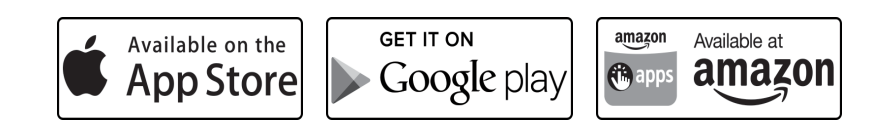

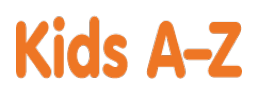

Your child has access to award-winning digital resources through Kids A-Z, Learning A-Z's website created for students. After your child logs in, each website your child's teacher has subscribed to is shown. Your child can work on assignments or select other resources for reading and writing practice.

### Website Resources for Your Student

Raz-Kids

eBooks and eQuizzes at just-right reading levels (In English and Spanish)\*

#### \* Access resources on mobile devices by downloading the Kids A-Z app from the app store. Data rates may apply.

#### Kids A-Z Login Instructions

Step 1: Go to www.kidsa-z.com

Step 2: Enter or choose the teacher's username, kennedykindergarten

Step 3: Your child finds his or her username on the class chart,

Step 4: Your child enters his or her password,

# How to Register for and Receive Progress Reports

If you would like to receive activity and progress reports for your child and send him or her messages, you can register for parent access from your child's teacher. Once the teacher approves access, you can view reports and send your child messages by clicking on the parent link at the top of the screen at www.kidsa-z.com. Here are the three options for requesting access:

- After your child logs in, click on the green parent button at the top right of the screen and enter your email address.
- Send your email address(es) to your child's teacher at kennedyk@fairhaven.edu
- Clip and fill out the form below and return it to your child's teacher.

\_\_\_\_\_

TEACHER NAME: kennedykindergarten

STUDENT NAME: Juliana Vaclavic

PARENT E-MAIL ADDRESS(ES):\_\_\_

SIGNATURE: \_

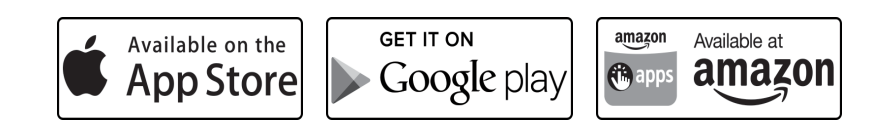

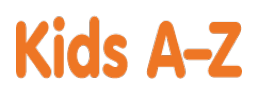

Your child has access to award-winning digital resources through Kids A-Z, Learning A-Z's website created for students. After your child logs in, each website your child's teacher has subscribed to is shown. Your child can work on assignments or select other resources for reading and writing practice.

### Website Resources for Your Student

Raz-Kids

eBooks and eQuizzes at just-right reading levels (In English and Spanish)\*

#### \* Access resources on mobile devices by downloading the Kids A-Z app from the app store. Data rates may apply.

#### **Kids A-Z Login Instructions**

Step 1: Go to www.kidsa-z.com

Step 2: Enter or choose the teacher's username, kennedykindergarten

Step 3: Your child finds his or her username on the class chart,

Step 4: Your child enters his or her password,

## How to Register for and Receive Progress Reports

If you would like to receive activity and progress reports for your child and send him or her messages, you can register for parent access from your child's teacher. Once the teacher approves access, you can view reports and send your child messages by clicking on the parent link at the top of the screen at www.kidsa-z.com. Here are the three options for requesting access:

- After your child logs in, click on the green parent button at the top right of the screen and enter your email address.
- Send your email address(es) to your child's teacher at kennedyk@fairhaven.edu
- Clip and fill out the form below and return it to your child's teacher.

\_\_\_\_\_

TEACHER NAME: kennedykindergarten

STUDENT NAME: Kerry Kennedy

PARENT E-MAIL ADDRESS(ES):\_\_

SIGNATURE: \_

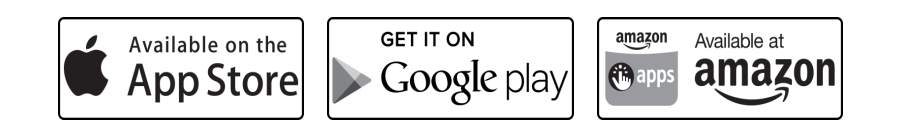

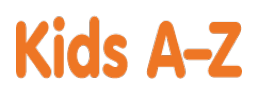

Your child has access to award-winning digital resources through Kids A-Z, Learning A-Z's website created for students. After your child logs in, each website your child's teacher has subscribed to is shown. Your child can work on assignments or select other resources for reading and writing practice.

### Website Resources for Your Student

Raz-Kids

eBooks and eQuizzes at just-right reading levels (In English and Spanish)\*

#### \* Access resources on mobile devices by downloading the Kids A-Z app from the app store. Data rates may apply.

### Kids A-Z Login Instructions

Step 1: Go to www.kidsa-z.com

Step 2: Enter or choose the teacher's username, kennedykindergarten

Step 3: Your child finds his or her username on the class chart,

Step 4: Your child enters his or her password,

# How to Register for and Receive Progress Reports

If you would like to receive activity and progress reports for your child and send him or her messages, you can register for parent access from your child's teacher. Once the teacher approves access, you can view reports and send your child messages by clicking on the parent link at the top of the screen at www.kidsa-z.com. Here are the three options for requesting access:

- After your child logs in, click on the green parent button at the top right of the screen and enter your email address.
- Send your email address(es) to your child's teacher at kennedyk@fairhaven.edu
- Clip and fill out the form below and return it to your child's teacher.

\_\_\_\_\_

TEACHER NAME: kennedykindergarten

STUDENT NAME: Lindsay Notine

PARENT E-MAIL ADDRESS(ES):\_

SIGNATURE: \_

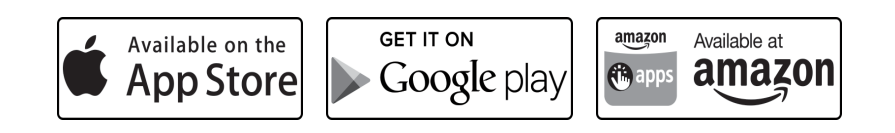

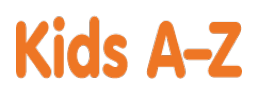

Your child has access to award-winning digital resources through Kids A-Z, Learning A-Z's website created for students. After your child logs in, each website your child's teacher has subscribed to is shown. Your child can work on assignments or select other resources for reading and writing practice.

#### Website Resources for Your Student

Raz-Kids

eBooks and eQuizzes at just-right reading levels (In English and Spanish)\*

#### \* Access resources on mobile devices by downloading the Kids A-Z app from the app store. Data rates may apply.

#### Kids A-Z Login Instructions

Step 1: Go to www.kidsa-z.com

Step 2: Enter or choose the teacher's username, kennedykindergarten

Step 3: Your child finds his or her username on the class chart,

Step 4: Your child enters his or her password,

# How to Register for and Receive Progress Reports

If you would like to receive activity and progress reports for your child and send him or her messages, you can register for parent access from your child's teacher. Once the teacher approves access, you can view reports and send your child messages by clicking on the parent link at the top of the screen at www.kidsa-z.com. Here are the three options for requesting access:

- After your child logs in, click on the green parent button at the top right of the screen and enter your email address.
- Send your email address(es) to your child's teacher at kennedyk@fairhaven.edu
- Clip and fill out the form below and return it to your child's teacher.

\_\_\_\_\_

TEACHER NAME: kennedykindergarten

STUDENT NAME: Liv Jackson

PARENT E-MAIL ADDRESS(ES):\_\_\_\_

SIGNATURE: \_

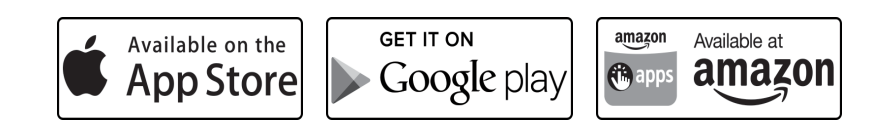

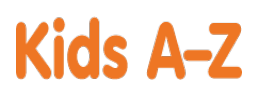

Your child has access to award-winning digital resources through Kids A-Z, Learning A-Z's website created for students. After your child logs in, each website your child's teacher has subscribed to is shown. Your child can work on assignments or select other resources for reading and writing practice.

### Website Resources for Your Student

Raz-Kids

eBooks and eQuizzes at just-right reading levels (In English and Spanish)\*

#### \* Access resources on mobile devices by downloading the Kids A-Z app from the app store. Data rates may apply.

#### Kids A-Z Login Instructions

Step 1: Go to www.kidsa-z.com

Step 2: Enter or choose the teacher's username, kennedykindergarten

Step 3: Your child finds his or her username on the class chart,

Step 4: Your child enters his or her password,

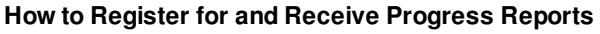

If you would like to receive activity and progress reports for your child and send him or her messages, you can register for parent access from your child's teacher. Once the teacher approves access, you can view reports and send your child messages by clicking on the parent link at the top of the screen at www.kidsa-z.com. Here are the three options for requesting access:

- After your child logs in, click on the green parent button at the top right of the screen and enter your email address.
- Send your email address(es) to your child's teacher at kennedyk@fairhaven.edu
- Clip and fill out the form below and return it to your child's teacher.

\_\_\_\_\_

TEACHER NAME: kennedykindergarten

STUDENT NAME: Sydney Davis

PARENT E-MAIL ADDRESS(ES):\_\_\_

SIGNATURE: \_

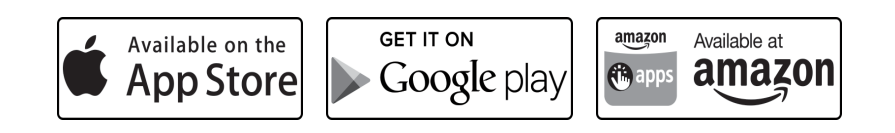

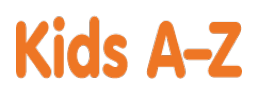

Your child has access to award-winning digital resources through Kids A-Z, Learning A-Z's website created for students. After your child logs in, each website your child's teacher has subscribed to is shown. Your child can work on assignments or select other resources for reading and writing practice.

### Website Resources for Your Student

Raz-Kids

eBooks and eQuizzes at just-right reading levels (In English and Spanish)\*

#### \* Access resources on mobile devices by downloading the Kids A-Z app from the app store. Data rates may apply.

#### **Kids A-Z Login Instructions**

Step 1: Go to www.kidsa-z.com

Step 2: Enter or choose the teacher's username, kennedykindergarten

Step 3: Your child finds his or her username on the class chart,

Step 4: Your child enters his or her password,

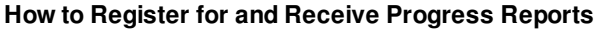

If you would like to receive activity and progress reports for your child and send him or her messages, you can register for parent access from your child's teacher. Once the teacher approves access, you can view reports and send your child messages by clicking on the parent link at the top of the screen at www.kidsa-z.com. Here are the three options for requesting access:

- After your child logs in, click on the green parent button at the top right of the screen and enter your email address.
- Send your email address(es) to your child's teacher at kennedyk@fairhaven.edu
- Clip and fill out the form below and return it to your child's teacher.

\_\_\_\_\_

TEACHER NAME: kennedykindergarten

STUDENT NAME: Travis Moore

PARENT E-MAIL ADDRESS(ES):

SIGNATURE: \_

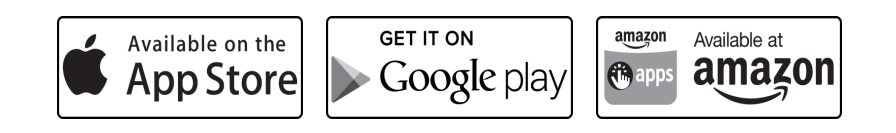

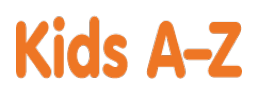

Your child has access to award-winning digital resources through Kids A-Z, Learning A-Z's website created for students. After your child logs in, each website your child's teacher has subscribed to is shown. Your child can work on assignments or select other resources for reading and writing practice.

### Website Resources for Your Student

Raz-Kids

eBooks and eQuizzes at just-right reading levels (In English and Spanish)\*

#### \* Access resources on mobile devices by downloading the Kids A-Z app from the app store. Data rates may apply.

#### Kids A-Z Login Instructions

Step 1: Go to www.kidsa-z.com

Step 2: Enter or choose the teacher's username, kennedykindergarten

Step 3: Your child finds his or her username on the class chart,

Step 4: Your child enters his or her password,

# How to Register for and Receive Progress Reports

If you would like to receive activity and progress reports for your child and send him or her messages, you can register for parent access from your child's teacher. Once the teacher approves access, you can view reports and send your child messages by clicking on the parent link at the top of the screen at www.kidsa-z.com. Here are the three options for requesting access:

- After your child logs in, click on the green parent button at the top right of the screen and enter your email address.
- Send your email address(es) to your child's teacher at kennedyk@fairhaven.edu
- Clip and fill out the form below and return it to your child's teacher.

\_\_\_\_\_

TEACHER NAME: kennedykindergarten

STUDENT NAME: William Quaglia

PARENT E-MAIL ADDRESS(ES):\_\_

SIGNATURE: \_

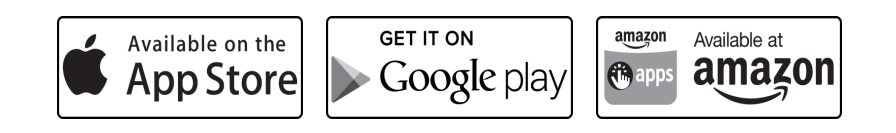